**DNBPUBLIC** 

# T2 info session Static Data

# 18 January 2022

DeNederlandscheBank

EUROSYSTEEM

## DE TARGET2 TREIN RIJDT

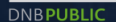

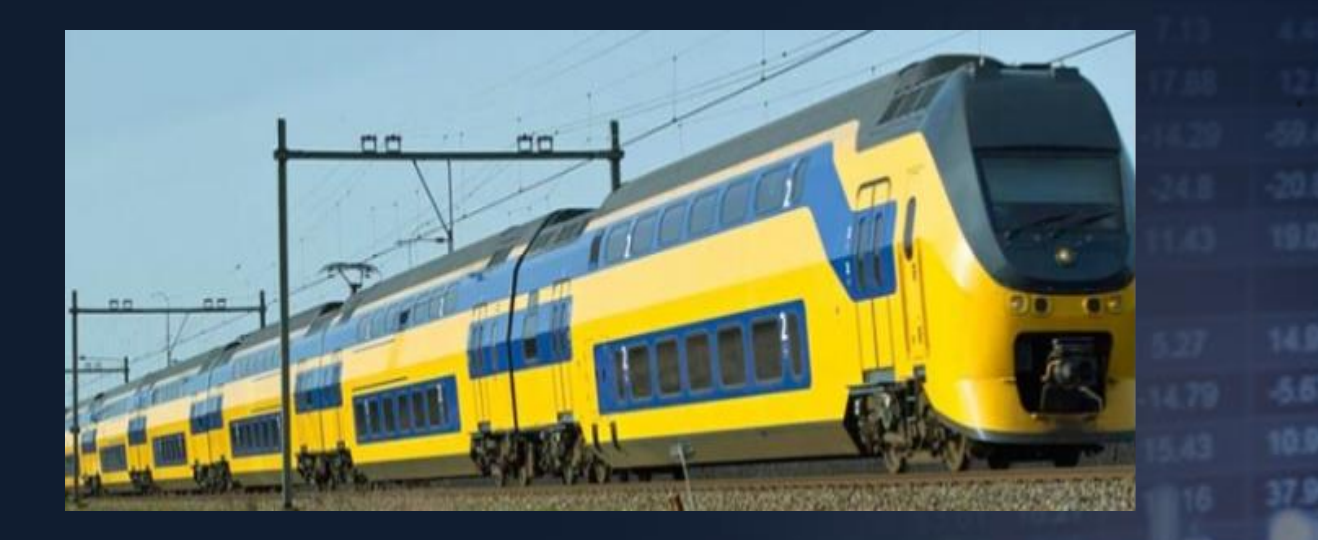

Volgende halte/next stop: 21 NOVEMBER 2022

DeNederlandscheBank

## **Overview User Testing**

- Connectivity testing
- Registration form
- Set up TARGET2 environment
- Start user testing

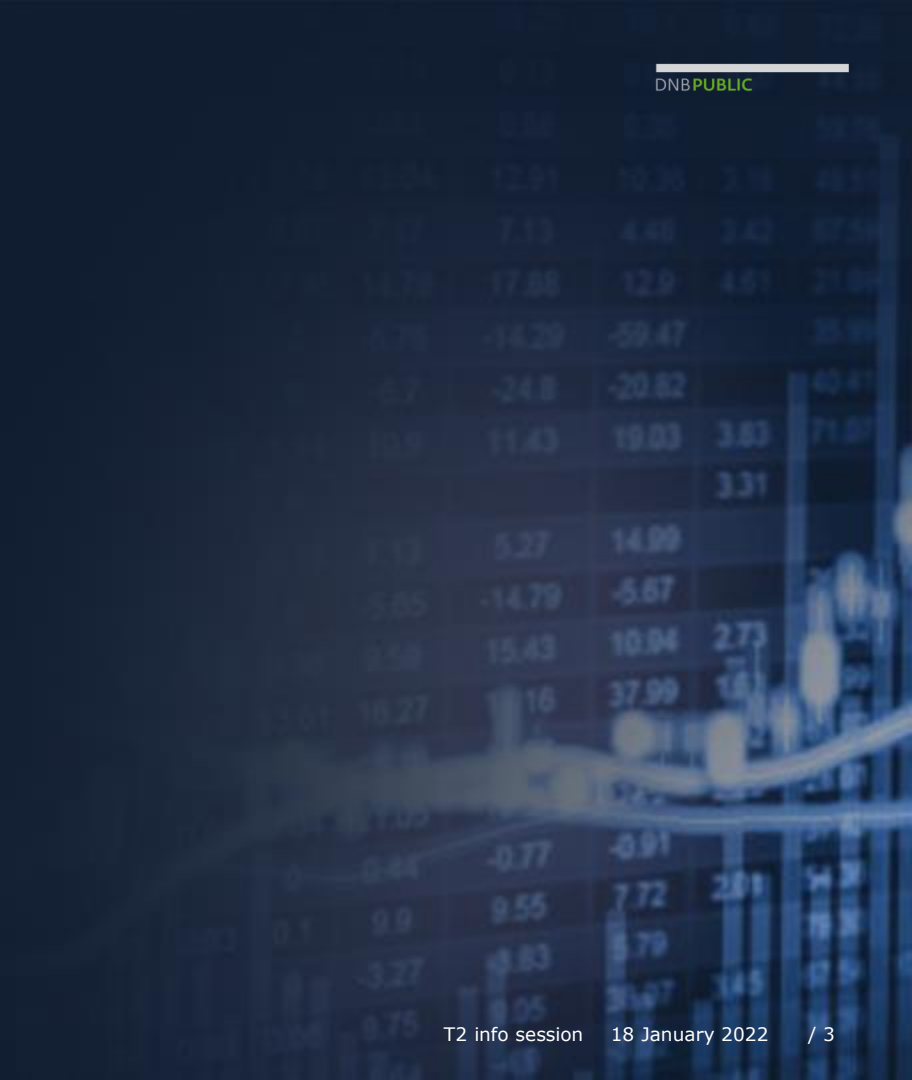

| Content                                                                     |                                |  | DNB  | UBLIC |     |
|-----------------------------------------------------------------------------|--------------------------------|--|------|-------|-----|
| Check of static data                                                        |                                |  |      |       |     |
| 1. Overview static data, registration for<br>2 CRDM                         | rm                             |  |      |       |     |
| 3. Party                                                                    |                                |  |      |       |     |
| 4. Technical Address Network Service I                                      | Link                           |  |      |       |     |
| 5. Party Service Link                                                       |                                |  |      |       |     |
| <ol> <li>6. User</li> <li>7. Certificate DN (Distinguished Name)</li> </ol> |                                |  |      |       |     |
| 8. User Certificate DN Link                                                 |                                |  |      |       |     |
| 9. Grant roles                                                              |                                |  |      |       |     |
| 10. Grant roles per user                                                    |                                |  |      |       |     |
| 11. Cash Account<br>12. Authorised Account User (AAU)                       |                                |  |      | 273   |     |
| <b>13. Party Administrator</b> →                                            | <b>13. Party Administrator</b> |  |      |       | 1 P |
| 14. CRDM. access rights management<br>15. Grant Roles                       | Grant Roles                    |  | SP   |       | -10 |
| 16. DN BIC Routing                                                          | DN BIC Routing                 |  | 0.01 |       | -   |
| 17. Message Subscription Rules Set                                          | Message Subscription Rules Set |  |      | 38.8  | 5.8 |
| 18. Report Configuration                                                    | Report Configuration           |  | 1.14 |       |     |
| 19. Pre-migration Schedule                                                  |                                |  |      | 505   | 25  |
| DeNederlandscheBank                                                         |                                |  | 10 1 |       |     |

EUROSYSTEEM

## 2. How to access CRDM IN T2

CRDM component is for static data

| Choose a Service        |            |   |
|-------------------------|------------|---|
| <b>⊠ \$</b> T2          | 🗆 🌣 TIPS   |   |
| Choose Component or App | lication   |   |
| CRDM                    |            | ^ |
| 🗌 😐 Data Migration Too  | Ы          |   |
| 🗌 😐 Data Warehouse      |            | н |
|                         |            | Ш |
|                         |            |   |
| □                       | ent System |   |

**DNBPUBLIC** 

DeNederlandscheBank

## CRDM

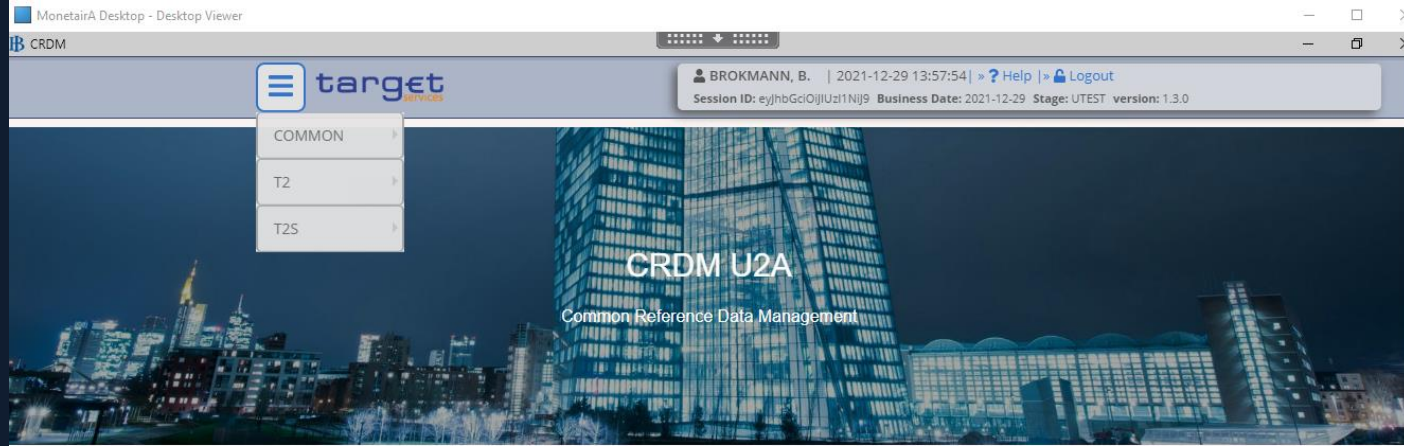

#### WHAT IS CRDM?

CRDM is a centralized, harmonized reference data management component that will handle in a single point all data that is shared by more than one Eurosystem service.

COMMON>PARTIES>PARTIES>SEARCH VUL IN: parent BIC: FLORNL2AXXX Party BIC: .....your party BIC

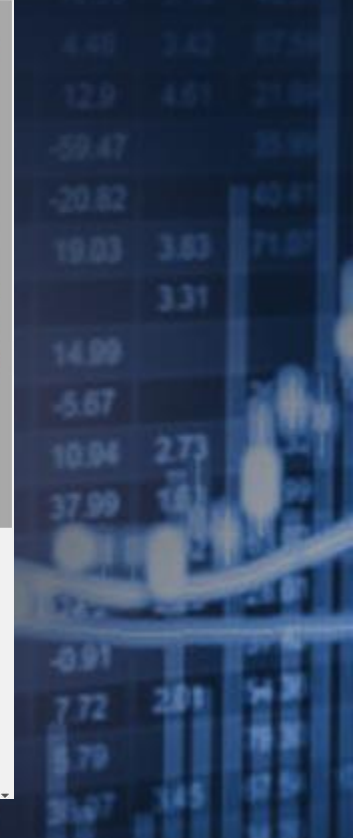

## 3. The Party

| 1                     |                                   |                          |                                      |                                                           |                      |                   | - 0                                    | $\times$ |
|-----------------------|-----------------------------------|--------------------------|--------------------------------------|-----------------------------------------------------------|----------------------|-------------------|----------------------------------------|----------|
|                       | target                            |                          | BROKMANN, B.<br>Session ID: eyJhbGci | .   2021-12-30 13:12<br>DiJIUzI1NiJ9 <b>Business Da</b>   | :16  » 1<br>te: 2021 | <b>?</b> F<br>-12 | Important: Parent                      |          |
|                       |                                   | Parties P                | Parties 💙 Q Search                   |                                                           |                      | E                 | FLORNL2AXXX and<br>BIC is your own BIC |          |
| Status:               | Active                            | ~                        |                                      |                                                           |                      |                   |                                        |          |
| Opening Date<br>From: | yyyy-mm-dd                        | <b>E O</b>               | Opening Date<br>To:                  | yyyy-mm-dd                                                | 苗                    | O                 |                                        |          |
| Closing Date<br>From: | yyyy-mm-dd                        | <b>±</b>                 | Closing Date<br>To:                  | yyyy-mm-dd                                                | 苗                    | 0                 |                                        |          |
| Party Type:           | All                               | ~                        |                                      |                                                           |                      |                   |                                        |          |
| Parent BIC:           | TRGTXE25XXX                       |                          | BIC:                                 | FLORNL2AXXX                                               |                      |                   | Edit                                   |          |
| LEI:                  |                                   |                          | Short Name:                          |                                                           |                      |                   | Delete                                 |          |
| <b>Q</b> Search       | × Reset                           |                          |                                      |                                                           | + Ne                 | w                 | 3 Restore                              |          |
| Status ≡OpActive20    | be ☰ Closi☰<br>15-02-20 9999-12-3 | Type ≡<br>31 National Ce | Pare                                 | ■         LEI         ■           RNL2A         549300103 | Shor<br>DNB          | =                 | Revisions                              |          |
|                       |                                   |                          |                                      |                                                           |                      |                   | •                                      |          |

- Click online above and click on details and check if all your items are uploaded, then click on technical address network service link
- Source: T2 User Handbook v2.0 Common Reference Data Management (CRDM) Chapter 2.3 page 50 onwards

DeNederlandscheBank EUROSYSTEEM

## 4. TECHNICAL ADDRESS NETWORKSERVICE LINK

B CRDM  $\times$ & BROKMANN, B. | 2021-12-30 13:20:53 | » ? Help | » 🔓 Logout target Session ID: eyJhbGciOiJIUzI1NiJ9 Business Date: 2021-12-30 Stage: UTEST version: 1.3.0 8 Common Parties Parties Q Search Oetails ₩ Technical Address Network Services Links TECHNICAL ADDRESSES NETWORK SERVICES LINKS Status Network Service Active c=T2.o=4CBNET 4CBNET.MSGSNF cn=int-eadb-t2s,ou=ccbm-nl,o=ecmsnl2a,o=swif SWIFT.MSGSNF Active cn=int-eadb-t2s,ou=ccbm-nl.o=ecmsnl2a,o=swif SWIFT.FILESNF Active Active cn=int-eadb-t2s.ou=ccbm-nl.o=ecmsnl2a.o=swif SWIFT.MSGRT Active cn=int-eadb-t2s.ou=ccbm-nl.o=ecmsnl2a.o=swif SWIFT.FILERT Active cn=t2sconnector.ou=atoa.ou=test.o=flornl2a.o=s SWIFT.MSGSNF Active cn=t2sconnector,ou=atoa,ou=test,o=flornl2a,o={ SWIFT.FILESNF Antino an-toppopporter out-stop out-topt o-florplop o-r. CM/ET MCCDT

Total rows: 31

😑 Revisions

DeNederlandscheBank

## 5. Party service link

| CRDM |                     |           |            |                                              |               |                                            |                                            | -                                         |  |
|------|---------------------|-----------|------------|----------------------------------------------|---------------|--------------------------------------------|--------------------------------------------|-------------------------------------------|--|
|      |                     | targ      | EC         | BRC<br>Session                               | DKMANN, B.    | 2021-12-30 13:<br>JzI1NiJ9 <b>Business</b> | 24:09  <b>» ? Help</b><br>Date: 2021-12-30 | » ▲ Logout<br>Stage: UTEST version: 1.3.0 |  |
|      | 2 @ T               | Active    | on Parties | <ul> <li>Party Servi</li> <li></li> </ul>    | ice Links 🔪 🤇 | Q Search                                   | ĺ                                          | 35                                        |  |
|      | Parent BIC:         | TRGTX     | E25XXX     | Party I                                      | BIC:          | FLORNL2AXXX                                | <b>Q</b> Party                             |                                           |  |
|      | Service:            | All       |            | <ul> <li>Party 1</li> <li>for ser</li> </ul> | Гуре<br>vice: | All                                        | ~                                          |                                           |  |
|      | Valid From:<br>From | уууу-тт-  | dd 🗰       | Valid F<br>To                                | rom:          | yyyy-mm-dd                                 | <b># 0</b>                                 | $\frown$                                  |  |
|      | Valid To:<br>From   | уууу-тт-  | dd 🗰       | O Valid T                                    | о: То         | yyyy-mm-dd                                 | <b># O</b>                                 | tdit                                      |  |
|      | <b>Q</b> Search     | × Reset   |            |                                              |               |                                            | + New                                      | Delete                                    |  |
|      | Status ≡            | Parent… ≡ | Party ≡    | Service ≡                                    | Party ≡       | Valid F…≡                                  | Valid To ≡                                 | • testore                                 |  |
|      | Active              | TRGTXE2SX | FLORNL2AX  | T2 RTGS COI                                  | RTGS CB Ac    | 2021-12-01                                 | 9999-12-31                                 |                                           |  |
|      | Active              | TRGTXE2SX | FLORNL2AX  | T2 CLM COM                                   | CLM CB Tecl   | 2021-12-01                                 | 9999-12-31                                 | O Details                                 |  |
|      | Active              | TRGTXE2SX | FLORNL2AX  | ECONSII CON                                  | Contingency   | 2021-12-01                                 | 9999-12-31                                 |                                           |  |
|      | Active              | TRGTXE2SX | FLORNL2AX  | T2 CLM COM                                   | CLM CB Acc    | 2021-12-01                                 | 9999-12-31                                 | Revisions                                 |  |
|      | Active              | TRGTXE2SX | FLORNL2AX  | TIPS SERVIC                                  | TIPS Central  | 2018-09-03                                 | 9999-12-31                                 |                                           |  |

Go to common>Parties>Party Service Link>search Select a line and then click details

DeNederlandscheBank

## 6. User

B CRDM & BROKMANN, B. | 2021-12-30 13:32:37| » ? Help | » 🔓 Logout target  $\equiv$ Session ID: eyJhbGciOiJIUz11NiJ9 Business Date: 2021-12-30 Stage: UTEST version: 1.3.0 🕒 🥌 20 Access Rights Management Q Search Common Users USER LIST Status: Active Login Name: Name: System User Lockout: All Reference: Parent BIC: Party BIC: FLORNL2AXXX TRGTXE2SXXX Ξ Party Type: All ~ elete Q Search × Reset + New estore BICE Short N P = Active NLDNB Evelien NLDNB 0001-01 No TRGTX FLORN DNB Natio 🔺 Details NLDNB DNB Ad NLDNB 0001-01 No TRGTX FLORN DNB Natio Active NLDNB Active DNB Ad NLDNB 0001-01 No TRGTX FLORN DNB Natio evisions TRGTX FLORN Active NLDNB-OTTEN NLDNB 0001-01 No DNB Natio Active NLDNB BROKN NLDNB 0001-01 No TRGTX FLORN DNB Natio Jser Certificate TRGTX FLORN DNB Natio Active NLDNB Vera Bij NLDNB 0001-01 No DN Links Active NLDNB JONGE NLDNB 0001-01 No TRGTX FLORN DNB Natio

Go to common>acces rights management>users>search Select line, click on details, after check click on User Certificate Distinguished name links

DeNederlandscheBank

**DNBPUBLIC** 

 $\times$ 

## 7. Certificate DN

| RDM              |                  |              |                                               |                         |                                       |                                                           |                                                            | _        | $\times$ |
|------------------|------------------|--------------|-----------------------------------------------|-------------------------|---------------------------------------|-----------------------------------------------------------|------------------------------------------------------------|----------|----------|
|                  |                  | ti           | arget                                         |                         | BROKMANN, B.<br>Session ID: eyJhbGciO | 2022-01-05 14:25:27  »<br>iJIUzI1NiJ9 Business Date: 2022 | <b>?</b> Help  » 🔓 Logout<br>2-01-05 Stage: UTEST version: | 1.3.0    | Â        |
| <b>* &gt;</b> Co | 2 @<br>ommon     | Access I     | Rights Management                             | Certifica               | ate Distinguished Nar                 | nes Q Search                                              | <b>B S</b>                                                 |          |          |
| St               | tatus:           | CERTI        | IFICATE<br>NGUISHED N<br>Active               | JAME<br>~               | Certificate<br>Distinguished<br>Name: | CN=user03, OU=t2s, O=                                     | fic                                                        |          |          |
|                  | <b>Q</b> Searc   | :h 💙         | < Reset                                       |                         |                                       | + Ne                                                      | ew (III)                                                   |          |          |
|                  | Status<br>Active | E Cer<br>CN= | tificate Distinguished<br>=user03, OU=t2s, O: | l Name<br>=flornl2a, O= | swift                                 |                                                           | Pelete                                                     |          |          |
|                  |                  |              |                                               |                         |                                       |                                                           | testore                                                    |          |          |
|                  |                  |              |                                               |                         |                                       |                                                           | = Revisions                                                | 5        |          |
|                  |                  |              |                                               |                         |                                       |                                                           | Jser Cert                                                  | tificate |          |
|                  |                  |              |                                               |                         |                                       |                                                           |                                                            |          |          |

Party Technical address: SWIFT example: cn=appl,ou=t2,o=abcdxxyy,o=swift  $\rightarrow$  no capital letters and without spaces. U2A DN: SWIFT example: CN=Joe-Bloggs, OU=t2, O=abcdxxyy, O=swift  $\rightarrow$  capital letters and spaces.

A2A DN: SWIFT example: CN=30e-bloggs, OO=t2, O=abcdxxyy,  $O=swift \rightarrow capital letters and spaces.$ 

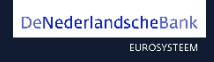

## 8. User Certificate DN Link

| CRDM            |                        |                                                                                                    | -                                                 | ×    |
|-----------------|------------------------|----------------------------------------------------------------------------------------------------|---------------------------------------------------|------|
|                 | target                 | BROKMANN, B.   2021-12-30 13:38:57   » ? H.<br>Session ID: ey/hbGciOiJIUz11Nij9 Business Date: 2021-12- | elp  » 🔒 Logout<br>30 Stage: UTEST version: 1.3.0 | *    |
| 2 ③             | ss Rights Management   | User Certificate Distinguished Name Links                                                               | <b>B S</b>                                        |      |
| USE<br>DIST     | R CERTIFICATE          | MELINK                                                                                                  | _                                                 | I    |
| Login Name:     | Active<br>NLDNB-BW0688 | Certificate<br>Distinguished<br>Name:                                                                   |                                                   |      |
| <b>Q</b> Search | × Reset                | + New                                                                                                   |                                                   | 1    |
| Status ≡ Log    | in Name ≡              | Certificate Distinguished Name                                                                          |                                                   | - 88 |
| Active NLL      | NR-PM0688              | CN=user03, OU=I2s, O=tiorni2a, O=switt                                                                  |                                                   |      |

DNBPUBLIC

DeNederlandscheBank EUROSYSTEEM DNB grant roles to the party which are indicated in the registration form

The Party administrator can use these roles to assign the appropriate roles and privileges to all the party users.

## 9. Grant Roles

| RDM          |       |                                   |                                                   |                                 |                              | - 0 | $\times$ |
|--------------|-------|-----------------------------------|---------------------------------------------------|---------------------------------|------------------------------|-----|----------|
|              |       | target                            | BROKMANN, B.   20<br>Session ID: eyJhbGciOiJIUzI1 | )21-12-30<br>Nij9 <b>Busi</b> r | ) 13:42:57  » ? Help  »      | i.0 |          |
|              | 2 💿   |                                   |                                                   |                                 | 🖺 🤧                          |     |          |
| r Comma      | on Ad | ccess Rights Management 💙 Grant/R | tevoke Roles 🔪 🔍 Searc                            | h                               |                              |     |          |
| Grant/Revoke |       |                                   |                                                   |                                 |                              |     |          |
|              |       |                                   |                                                   |                                 |                              |     |          |
|              |       |                                   |                                                   |                                 |                              |     |          |
|              | GRA   | NT/REVOKE ROLES -                 |                                                   |                                 |                              |     |          |
|              |       |                                   |                                                   |                                 |                              |     |          |
|              |       |                                   |                                                   |                                 |                              |     |          |
|              | Part  | ty TRGTXE25XXX - FLORNL2AXXX      |                                                   |                                 |                              |     |          |
|              |       |                                   |                                                   |                                 |                              |     |          |
|              |       | Roles                             | <b>→</b>                                          |                                 | Current Granted Roles        |     |          |
|              |       | Filter                            |                                                   |                                 | Filter                       |     |          |
|              |       | AH Access Rights Admin            | <del>&lt;</del>                                   |                                 | CB CLM Reader 2E             |     |          |
|              |       | AH CLM Manager 2E                 |                                                   |                                 | CB DWH advanced user 2E      |     |          |
|              |       | AH CLM Manager 4E                 |                                                   |                                 | CB DWH normal user 2E        |     |          |
|              |       | AH CLM Reader 2E                  |                                                   |                                 | CB ECONS2 Manager 2E         |     |          |
|              |       | AH CRDM AMG Manager 2E            |                                                   |                                 | CB ESMIG-Access              |     |          |
|              |       | AH CRDM AMG Manager 4E            |                                                   |                                 | CB MPL Role 2E               |     |          |
|              |       | AH CRDM Access                    |                                                   |                                 | CB National Service Desk     |     |          |
|              |       | AH CRDM Configuration Manage      |                                                   |                                 | CB RTGS Manager 2E           |     |          |
|              |       | AH CRDM Liquidity Manager 2E      |                                                   |                                 | CB RTGS Reader 2E            |     |          |
|              |       | AH CRDM Liquidity Manager 4E      |                                                   |                                 | CB Reader 2E                 |     |          |
|              |       | AH CRDM Reader                    |                                                   |                                 | CB T2S Collateral manager    |     |          |
|              |       | AH Data Warehouse User 2E         |                                                   |                                 | CB TIPS Manager 2E           |     |          |
|              |       | AH ECONS 2 Manager 4E             |                                                   |                                 | Party Administrator          |     |          |
|              |       | AH ECONS 2 Reader 2E              |                                                   |                                 | TIPS NCB Reference Data Mana |     |          |

Common>Acces Rights Management>grant/revoke roles>search Click on Parent BIC (FLORNL2AXXX) and Party BIC This is to check if roles are granted to your Party. Example above is DNB roles given buy ECB (TRGTXE2S)

DeNederlandscheBank EUROSYSTEEM

## 10. Grant roles per user

B CRDM BROKMANN, B. | 2021-12-30 13:51:11 | » ? Help | » Cogout ≡ target Session ID: eyJhbGciOiJIUzI1NiJ9 Business Date: 2021-12-30 Stage: UTEST version: 1.3.0 🖪 🤧 Access Rights Management Grant/Revoke Roles Q Search E Grant/Revoke **GRANT/REVOKE ROLES** User NLDNB-BW0688 Roles Filter Filter... AH Access Rights Admin CB Access rights admin 2E AH CLM Manager 2E CB ECONS2 Manager 2E AH CLM Manager 4E CB ESMIG-Access AH CLM Reader 2E CB National Service Desk AH CRDM AMG Manager 2E CB Reader 2E AH CRDM AMG Manager 4E CB T2S Collateral manager AH CRDM Access CB TIPS Manager 2E AH CRDM Configuration Manager Party Administrator AH CRDM Liquidity Manager 2E TIPS NCB Reference Data Manager AH CRDM Liquidity Manager 4E AH CRDM Reader AH Data Warehouse User 2E AH ECONS 2 Manager 4E

Common>acces right management>grant/revoke roles>search Click on login name and enter the party administrator login name

Your admin user will only see one role: Party Administrator DNBPUBLIC

 $\times$ 

DeNederlandscheBank

## 11. Cash Account

|     |                  |            |             |            |                 |         | * * *     |                   |                    |                                             |                         |            |           | -        | ٥ |
|-----|------------------|------------|-------------|------------|-----------------|---------|-----------|-------------------|--------------------|---------------------------------------------|-------------------------|------------|-----------|----------|---|
|     |                  | targ       | t.          |            |                 |         | B<br>Sess | ROKMANN, B.   202 | 2-01-03 12:36:28 × | • ? Help   • 🔓 Logo<br>22-01-03 Stage: UTES | out<br>ST version: 1.3. | 0          |           |          |   |
| 2 @ | 🔊 🛪 🔪 Comn       | non 🔪 Cash | Cash Acc    | ounts 🔪 🤇  | <b>Q</b> Search |         |           |                   |                    |                                             | 8                       |            |           |          |   |
|     |                  | CASH A     | CCOUNT      | LIST -     |                 |         |           |                   |                    |                                             |                         |            | _         |          |   |
|     | Status:          |            |             | Active     |                 |         | ~         |                   |                    |                                             |                         |            |           |          |   |
|     | Cash Account N   | umber:     |             |            |                 |         | Acc       | ount Type:        |                    | All                                         |                         |            | ~         |          |   |
|     | Linked Account   | Туре:      |             | All        |                 |         | ✓ Linl    | ked Account:      |                    |                                             |                         |            |           |          |   |
|     | Parent BIC:      |            |             | TRGTXE2    | 25XXX           |         | Par       | ty BIC:           |                    | FLORNL2AX                                   | xx                      |            |           |          |   |
|     | Party Type:      |            |             | All        |                 |         | ✓ Cur     | rency:            |                    | All                                         |                         |            | *         |          |   |
|     | Opening Date F   | rom:       |             | yyyy-mm    | n-dd            | 曲       | 3 Ope     | ening Date To:    |                    | yyyy-mm-dd                                  |                         | i c        | •         |          |   |
|     | Closing Date Fro | om:        |             | уууу-mm    | n-dd            | 曲       | Clo:      | sing Date To:     |                    | yyyy-mm-dd                                  |                         | <b>#</b> C |           |          |   |
|     | Q Search         | × Reset    |             |            |                 |         |           |                   |                    |                                             |                         | + New      | <b>E</b>  | dit      |   |
|     | Status           | ≡ Cas ≡    | Acc ≡       | Link≡      | LinkΞ           | Par ≡   | Part≡     | Party Short Name  | ≡ Part≡            | CUR ≡                                       | Op ≡                    | Clo =      | <b>•</b>  | elete    |   |
|     | Active           | CNLEUR     | T2S Centr   | External R | NLFLORN         | TRGTXE2 | FLORNL2   | DNB               | National C         | EUR                                         | 2015-02-2               | 9999-12    | 2-3 R     | estore   |   |
|     | Active           | CNLEUR     | T2S Centr   | External R | NLFLORN         | TRGTXE2 | FLORNL2   | DNB               | National C         | EUR                                         | 2016-04-2               | 9999-12    | 2-3       |          |   |
|     | Active           | DNLEURI    | N Overnight | Cash Acco  | MNLEURI         | TRGTXE2 | FLORNL2   | DNB               | National C         | EUR                                         | 2021-12-3               | 9999-12    | 2-3 (o) D | etails   |   |
|     | Active           | ENLEURF    | Central Ba  |            |                 | TRGTXE2 | FLORNL2   | DNB               | National C         | EUR                                         | 2021-12-1               | 9999-12    | 2-3       |          |   |
|     | Active           | LNLEURI    | Marginal L  | Cash Acco  | MNLEURI         | TRGTXE2 | FLORNL2   | DNB               | National C         | EUR                                         | 2021-12-3               | 9999-12    | 2-3 😑 R   | evisions |   |
|     | Active           | MNLEUR     | CLM Cent    |            |                 | TRGTXE2 | FLORNL2   | DNB               | National C         | EUR                                         | 2021-12-1               | 9999-12    | 2-3       |          |   |
|     | Active           | RNLEUR     | RTGS Cer    |            |                 | TRGTXE2 | FLORNL2   | DNB               | National C         | EUR                                         | 2021-12-3               | 9999-12    | 2-3       |          |   |

Common>Cash>Cash Account>Search Click on a line en click on details **DNBPUBLIC** 

X

## 12. Authorised Account User

2 0

| 🛪 🔪 Common 🔪            | Cash Authorise  | d Accounts User 📏 | <b>Q</b> Search |                                 |                      |           |            | 25         |       |   |        |           |  |
|-------------------------|-----------------|-------------------|-----------------|---------------------------------|----------------------|-----------|------------|------------|-------|---|--------|-----------|--|
| AUTI                    | HORISED AC      | COUNT USE         | R LIST -        |                                 |                      |           |            |            |       |   | -      |           |  |
| Status:                 |                 | Active            |                 | <ul> <li>Participati</li> </ul> | ion Type:            |           | All        |            |       | ~ |        |           |  |
| Authorised Account User | BIC:            | FLORNL2AXXX       |                 | Cash Acco                       | unt Number:          |           |            |            |       |   |        |           |  |
| Unlimited Maximum IP A  | mount:          |                   |                 |                                 |                      |           |            |            |       |   |        |           |  |
| Valid From: From:       |                 | yyyy-mm-dd        | <b></b>         | 3 Valid From                    | n: To:               |           | yyyy-mm-do | d          | ▦     | 0 |        |           |  |
| Valid To: From:         |                 | yyyy-mm-dd        | <b></b>         | Valid To: T                     | ·o:                  |           | yyyy-mm-do | d          | ▦     | 0 |        |           |  |
| Q Search X Re           | eset            |                   |                 |                                 |                      |           |            |            | + Nev | w |        |           |  |
| Status ≡                | Authorised Acco | E Cash Account    | N ≡ Parti       | cipation Type 😑                 | Maximum IP Am ≡      | Valid Fro | om ⊒       | Valid To   |       | = |        |           |  |
| Active                  | FLORNL2AXXX     | INLEURFLOR        | NL2AFE          |                                 | 100,000.00 (default) | 2018-10   | -23        | 9999-12-31 |       |   | $\sim$ |           |  |
| Active                  | FLORNL2AXXX     | MNLEURFLO         | RNL2AX Direc    | :t                              |                      | 2021-12   | -13        | 9999-12-31 |       |   |        | Edit      |  |
| Active                  | FLORNL2AXXX     | RNLEURFLO         | RNL2AX) Direc   | t                               |                      | 2021-12   | -30        | 9999-12-31 |       |   |        | Delete    |  |
|                         |                 |                   |                 |                                 |                      |           |            |            |       |   |        | Delete    |  |
|                         |                 |                   |                 |                                 |                      |           |            |            |       |   | (0)    | Restore   |  |
|                         |                 |                   |                 |                                 |                      |           |            |            |       |   | Ŏ      | Revisions |  |
|                         |                 |                   |                 |                                 |                      |           |            |            |       |   |        |           |  |

Common>Cash>Authorised Account User>Search

DeNederlandscheBank

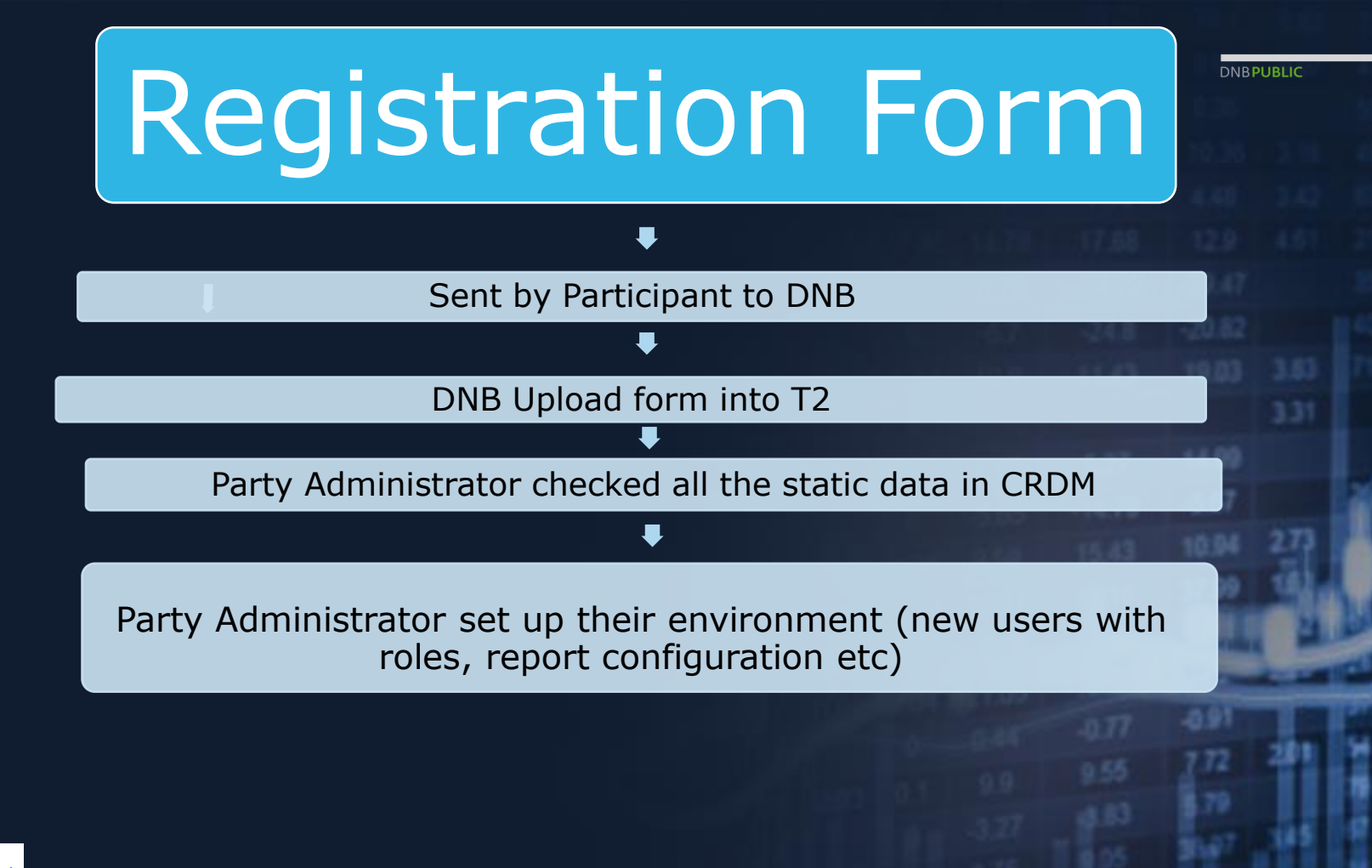

DeNederlandscheBank

## 13. Party Administrator

- Each entity/party must have at least one party administrator created by Central Bank
- This party administrator can grant roles to his own user, create other users and grant them the privileges they need.

A privilege is the capability of triggering a certain function (for example, to perform a given query). Privileges are grouped into roles. The access rights profile of a given user is determined by the set of roles and privileges granted to the party.

## Party Administrator opens CRDM in T2

Choose a Service

Choose Component or Application

🖵 Data Migration Tool

Trouble Management System

Data Warehouse

ECONS II

🛛 🗆 RTGS

🗹 🌣 T2

CRDM

C OTIPS \*

DeNederlandscheBank EUROSYSTEEM

## CRDM

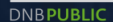

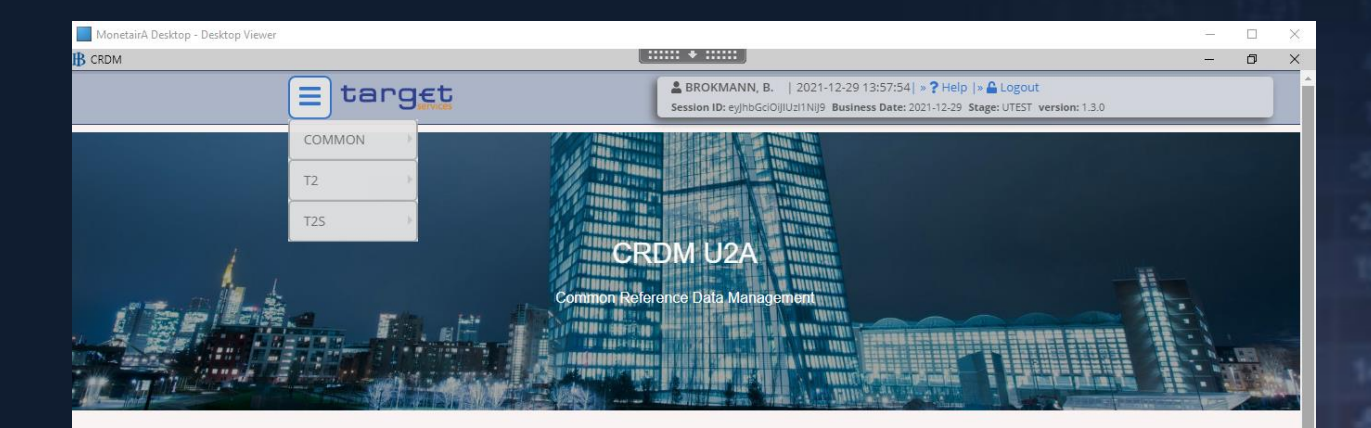

#### WHAT IS CRDM?

CRDM is a centralized, harmonized reference data management component that will handle in a single point all data that is shared by more than one Eurosystem service.

![](_page_20_Picture_5.jpeg)

| <u></u> |     | <b>n</b> | - |   | - |   | - |
|---------|-----|----------|---|---|---|---|---|
| - 1 - 1 | INI | к        | P |   | к |   |   |
|         |     |          |   | - | - | _ | - |

| COMMON             | PARTIES Concernent            |                                                               |   | <u></u>   |   |   |   |
|--------------------|-------------------------------|---------------------------------------------------------------|---|-----------|---|---|---|
| T2                 | CASH 🕨                        |                                                               |   |           |   |   |   |
| T2S PAR            | ACCESS RIGHTS MANAGEMENT      | Users                                                         | • |           |   |   | - |
| Status:            | MESSAGES AND REPORTS          | Certificate Distinguished Names                               | * |           |   |   |   |
| Opening Date From: | MARKET SPECIFIC CONFIGURATION | User Certificate Distinguished Name Links<br>Opening Date To: | - | vvv-mm-dd | 曲 | 0 |   |
|                    | SERVICES                      | Roles                                                         | * |           |   |   |   |
| Closing Date From: | NETWORK CONFIGURATION         | Closing Date To:<br>+ New                                     |   | yyy-mm-dd | 曲 | 0 |   |
| Party Type:        | SCHEDULING                    | Q Search                                                      |   |           |   |   |   |
| Parent BIC:        |                               | Grant/Revoke System Privileges                                |   |           |   |   |   |
| I EI:              |                               | Grant/Revoke Roles                                            |   |           |   |   |   |
|                    | BILLING                       | Privileges                                                    | * |           |   |   |   |
| O Coarch Y D       | ocet                          | <u> </u>                                                      |   |           | 1 |   |   |

DeNederlandscheBank

EUROSYSTEEM

## 14. CRDM, party administrator grant him/herself roles

| MonetairA Deskto | op - Desktop | Viewer      |                          |                               |                                                                                       |                                                        | — | ) × |
|------------------|--------------|-------------|--------------------------|-------------------------------|---------------------------------------------------------------------------------------|--------------------------------------------------------|---|-----|
| B CRDM           |              | = tar       | פָּבָּנ<br>services      | BROKMANI<br>Session ID: eyjhi | <b>V, B.</b>   2021-12-29 14:03:25  »<br>occioijiUzi1Nij9 <b>Business Date:</b> 2021- | Help  » 🔓 Logout<br>-12-29 Stage: UTEST version: 1.3.0 | C |     |
|                  | ¢            | Common      | Access Rights Management | Grant/Revoke Roles            | Q Search                                                                              | 2                                                      |   |     |
| _                |              | - GRANT/REV | OKE ROLES                |                               |                                                                                       |                                                        |   |     |
|                  | 0            | Role name   | Choose Role              | ~                             |                                                                                       |                                                        |   |     |
| _                | 0            | Parent BIC: | Choose BIC               | Party BIC:                    | Choose BIC                                                                            |                                                        |   |     |
| _                | ۲            | Login name  | NLDNB-BW0688             |                               |                                                                                       |                                                        |   |     |
|                  |              |             |                          |                               |                                                                                       |                                                        |   |     |
|                  | QSearcl      | h 📮 Display |                          |                               |                                                                                       |                                                        |   | *   |

Common>Acces Rights Management>Grant/Revoke Roles>Log-in name (USER NAME Party Administrator)

## DeNederlandscheBank

## 15. Roles

B CRDM

![](_page_23_Figure_1.jpeg)

Add roles by select the roles in the left column and you the arrow pointed to the right to put them in the right column.

DeNederlandscheBank

EUROSYSTEEM

## Result screen after granting the roles

| Res | sults                                                                     | 10.36   |  |
|-----|---------------------------------------------------------------------------|---------|--|
|     |                                                                           | 4.40    |  |
|     | Done!                                                                     | 12.9    |  |
|     |                                                                           | -59.47  |  |
|     | Requests Successfully Processed: 1                                        | -20.82  |  |
|     | Requests in Error: 0 Requests Timed out: 0                                | 19.03   |  |
| -   |                                                                           |         |  |
|     |                                                                           | 14.00   |  |
|     |                                                                           | 5.67    |  |
|     |                                                                           | 10.04   |  |
|     |                                                                           | 10.04   |  |
|     |                                                                           | 37,99   |  |
|     |                                                                           |         |  |
|     | ок                                                                        | Be less |  |
| ٨£  | tor rupping the update of the releasthe green har shows done and indicate | -3.91   |  |

After running the update of the roles the green bar shows done and indicate if the update was successful blue, in error (red) or in time out (yellow).

DeNederlandscheBank EUROSYSTEEM

## 15. Roles

DNBPUBLIC

### Which roles do you have to create and where can you find them?

In the Target Services registration and onboarding guide you will find the roles classified by Privileges.

Each party administrator begins with the role: Party Administrator

| Annex B<br>List of A      | ccount Holder Ro       | les (Including the constituent pri                                                                                                    | vileges )                                        |          |
|---------------------------|------------------------|----------------------------------------------------------------------------------------------------|--------------------------------------------------|----------|
| Role                      | Class of<br>Privileges | Privilege Short Name                                                                                                    | Privilege Name                                   | Comments |
| Party<br>Administrator    | Access<br>Rights       | ARM_AdministerParty                                                                                                    | Administer Party                                 |          |
| 2E/4E                     | Management             | ARM_GrantPrivilege ARM_GrantRole                                                                                                    |                                                  |          |
|                           | Static Data<br>Queries | SDQ_GrantedSysPrivilegesL<br>istQuery                                                                                                    | Granted System Privileges<br>List Query          |          |
|                           |                        | SDQ_GrantObjectPrivileges<br>ListQuery                                                                                                    | Granted Object Privileges<br>List Query          |          |
|                           |                        | t Holder Roles (Including the constituent privi<br>s of leges Privilege Short Name ARM_AdministerParty ARM_GrantPrivilege ARM_GrantPrivilege ARM_GrantRole ARM_GrantRole SDQ_GrantedSysPrivilegesL istQuery SDQ_GrantObjectPrivileges ListQuery SDQ_GrantRevokeRolesList Query ARM_CreateOrtificateDN ARM_CreateUser ARM_CreateUser ARM_CREATUREUser ARM_CREATUSE ARM_CREATUREUser ARM_CREATUREUser ARM_CREATUREUseR ARM_CREATUREUser ARM_CREATUREUser ARM_CREATUREUseR ARM_CREATUREUseR ARM_CREATUREUseR ARM_CREATUREUseR ARM_CREATUREUseR ARM_CREATUREUseR ARM_CREATUREUseR ARM_CREATUREUseR ARM_CREATUREUseR | Grant Revoke Roles List<br>Query                 |          |
| AH Access<br>Rights Admin | Access<br>Rights       | ARM_CreateCertificateDN                                                                                                    | Create Certificate<br>Distinguish Name           |          |
| 2/4E                      | Management             | ARM_CreateUser                                                                                                    | Create User                                      |          |
|                           |                        | ARM_CreateUserCertificDN<br>Link                                                                                                    | Create User Certificate<br>Distinguish Name Link |          |
|                           |                        | ARM_DeleteCertificateDN                                                                                                    | Delete Certificate                               |          |

First the party Administrator grants him/herself the roles the Party Administrator needs.

After this he/she can create other users, like A2A users, U2A users for their front- and backoffice

Before adding new user the Party Administrator has to add the users their DN's, go to Common>Acces Distinguished Name, than click on NEW

| = target                                    |                                            | BROKMANN, B.   2022-01-03 12:53:54   »<br>Session ID: eyJhbGciOiJIUzI1Nij9 Business Date: 2022 | PHelp  » ▲ Logout<br>201-03 Stage: UTEST version: 1.3.0 |
|---------------------------------------------|--------------------------------------------|------------------------------------------------------------------------------------------------|---------------------------------------------------------|
| 2 👁 希 🔪 Common 🔪 Access Rights Ma           | inagement 💙 Certificate Distinguished Name | S Q Search                                                                                     | 🔄 🥌                                                     |
|                                             |                                            |                                                                                                |                                                         |
| Status:                                     | Active ~                                   | Certificate Distinguished Name:                                                                |                                                         |
| Q Search × Reset                            |                                            |                                                                                                | + New                                                   |
| Status                                      |                                            | d Name                                                                                         |                                                         |
|                                             |                                            |                                                                                                |                                                         |
|                                             |                                            |                                                                                                |                                                         |
|                                             | No Rows                                    | To Show                                                                                        |                                                         |
| De <b>Nederlandsche</b> Bank<br>Eurosysteem |                                            |                                                                                                | T2 info session 18 January 2022 / 27                    |

## Certificate DN

|                 |                       |                               | ••••          |                                                                                       |                                   |                    | -                  | Ø >         |
|-----------------|-----------------------|-------------------------------|---------------|---------------------------------------------------------------------------------------|-----------------------------------|--------------------|--------------------|-------------|
| 📃 ta            | arget                 |                               |               | BROKMANN, B.   2022-01-03 13:18:45<br>Session ID: eyJhbGciOiJIUzI1Nij9 Business Date: |                                   |                    |                    |             |
| 2 📀 🌴 🔪 Common  | Access Rights Managem | ent 🔪 Certificate Distinguish | ned Names     | Q Search                                                                              | 🖺 🤧                               |                    |                    |             |
|                 |                       |                               |               |                                                                                       |                                   |                    |                    |             |
| c               | ERTIFICATE DIST       | INGUISHED NAME                | =             |                                                                                       |                                   | _                  |                    |             |
|                 |                       |                               |               |                                                                                       |                                   |                    |                    |             |
| Status:         |                       | Active                        | ~             | Certificate Distinguished Name:                                                       | CN=user03, OU=t2s, O=flornl2a, O: |                    |                    |             |
|                 |                       |                               |               |                                                                                       |                                   |                    |                    |             |
| <b>Q</b> Search | × Reset               |                               |               |                                                                                       | + New                             |                    |                    |             |
| Status          |                       |                               | stinguished N | Jame                                                                                  | ≡                                 |                    |                    |             |
| Active          |                       | CN=user03, 0                  | OU=t2s, O=fl  | ornl2a, O=swift                                                                       |                                   |                    |                    |             |
|                 |                       |                               |               |                                                                                       |                                   |                    |                    |             |
|                 |                       |                               |               |                                                                                       |                                   |                    |                    |             |
|                 |                       |                               |               |                                                                                       |                                   |                    |                    |             |
|                 |                       |                               |               |                                                                                       |                                   |                    |                    |             |
|                 |                       |                               |               |                                                                                       |                                   |                    | Delete             |             |
|                 |                       |                               |               |                                                                                       |                                   |                    | Delete             |             |
|                 |                       |                               |               |                                                                                       |                                   | $( \mathfrak{I} )$ | Restore            |             |
|                 |                       |                               |               |                                                                                       |                                   |                    | Revisions          |             |
|                 |                       |                               |               |                                                                                       |                                   |                    | User Certificate I | )N Links    |
| Total rows: 1   |                       |                               |               |                                                                                       |                                   |                    | essi conneate L    | FILL LITING |
|                 |                       |                               |               |                                                                                       |                                   |                    |                    |             |
|                 | Diasco noto f         | or 112A usors                 | tho ur        | por case and the                                                                      | spaces in the name                |                    |                    | 115         |

DNBPUBLIC

![](_page_28_Picture_1.jpeg)

![](_page_28_Figure_2.jpeg)

#### Common>Acces Rights Management>Users After adding User Click on "User Certificate Distinguished Neme Links" at the bottom right.

## \* User Certificate Distinguished Name Links

```
٥
                                                                                                                                                                   _
                                                                                                                                                                              Х
                                                                         & BROKMANN, B. | 2022-01-03 13:36:28 | » ? Help | » 🔓 Logout
  Ξ
            tarqet
                                                                        Session ID: ey/hbGciOi/IUzI1Ni/9 Business Date: 2022-01-03 Stage: UTEST version: 1.3.0
                                                                                                                           Access Rights Management
                                              User Certificate Distinguished Name Links
                                                                                   Q Search
                                                                                               🖉 Edit
        Common
              USER CERTIFICATE DISTINGUISHED NAME
              UPDATE
Login Name:
                                       NLDNB-BW0688
Certificate Distinguished Name:
                                       CN=user03, OU=t2s, O=flornl2a, O=swift
                                                                                                                                                   E
                                                            <
Default:
                                    Main User:
                                                                                                                                                          Submit
                                                                                                                                                          Reset
                                                                                                                                                          Cancel
```

## Main-User is only relevant for TIPS

20

## 16. DN BIC-routing

![](_page_30_Figure_1.jpeg)

DeNederlandscheBank

## 17. Message Subscription Rule Set

| = target                         |                                         | BROKMANN, B.   2022-01-04 11<br>Session ID: eyJhbGciOiJIUzi1Nij9 Business | 1:43:17  » ? Help  » 🏠 Logout<br>ss Date: 2022-01-04 Stage: UTEST version: 1.3.0 |        |
|----------------------------------|-----------------------------------------|---------------------------------------------------------------------------|----------------------------------------------------------------------------------|--------|
| Common 🔪 Messages and R          | eports Y Message Subscription Rule Sets | + New                                                                     |                                                                                  |        |
|                                  |                                         |                                                                           |                                                                                  |        |
| MESSAGE SU                       | BSCRIPTION RULE SET NE                  | EW                                                                        |                                                                                  |        |
|                                  |                                         |                                                                           |                                                                                  |        |
| Name:                            | camt.054                                | Description:                                                              | Lquidity transfer confirmation                                                   |        |
| Service:                         | T2 RTGS COMPONENT                       |                                                                           |                                                                                  |        |
| Valid From:                      | 2022-01-04                              | Valid To:                                                                 | vaaa/mm-dd 🗰 🗿                                                                   | + Subi |
|                                  |                                         |                                                                           | yyyy min da                                                                      | D Rese |
| Positive/Negative parameter set: | Positive 🗸                              |                                                                           |                                                                                  | × Can  |
| Creator Parent BIC:              | TRGTXE25XXX                             | Creator Party BIC:                                                        | FLORNL2AXXX                                                                      |        |
| Interested Parties               |                                         |                                                                           |                                                                                  |        |
|                                  |                                         |                                                                           |                                                                                  |        |
| Parent BIC: Ch                   | Dose BIC Party BIC                      | : Choose BIC                                                              | Q Party                                                                          |        |
| •                                |                                         |                                                                           |                                                                                  |        |
|                                  |                                         |                                                                           | × +                                                                              |        |
| Parent BIC                       |                                         | Party BIC                                                                 |                                                                                  |        |
| TRGTXE2SXXX                      |                                         | FLORNL2AXXX                                                               |                                                                                  |        |
|                                  |                                         |                                                                           |                                                                                  |        |
|                                  |                                         |                                                                           |                                                                                  |        |

Common>Messages and Reports>Message and Rule Sets

DNBPUBLIC

EUROSYSTEEM

**DeNederlandsche**Bank

## Details

| MESSAGE SUBSCRIPTION RULE SET<br>DETAILS         Active         Service:         12 RTGS COMPONENT           Rule Set Id:         300001140         Name:         RTGS Rule Set 001           Description:         RTGS Account Holder Rule Set 001         Positive/Megative parameter set:         Positive           Valid From:         2020-01-11         Valid Te:         2020-12-31         Creator Parent BIC:         CTSOTCS000X         Creator Parent BIC:         NCBNTTRR001           Interested Partices         Pathy BIC         Pathy BIC         NCBNTTRR001         PMBK/TTRR001           NCBNTTRR001         PMBK/TTRR001         PMBK/TTRR001         PMBK/TTRR001         PMBK/TTRR001           NCBNTTRR001         POS0000000         POS000000000000000000000000000000000000                                                                                                    |               | ion / Me    | essages and I | Keports / Me  | essage Subscripti | on Rule Sets Q Search Q @ Details       | S 20                           |
|----------------------------------------------------------------------------------------------------|---------------|-------------|---------------|---------------|-------------------|-----------------------------------------|--------------------------------|
| Status:         Active         Service:         T2 RTGS COMPONENT           Rule Set Id:         500091140         Name:         RTGS Rule Set 001           Description:         RTGS Account Holder Rule Set 001         Positive/Negative parameter set:         Positive           Valid From:         2020-01-11         Valid To:         2020-12-31           Creator Parent BIC         TCSOTCS000X         Creator Parent BIC         NCEXITRR001           Interested Paries          Parent BIC         EXEMPT Parent BIC         EXEMPT Parent BIC           Parent BIC         TCSOTCS000X         Creator Parent BIC         INCEXITRR001         EXEMPT Parent BIC         EXEMPT Parent BIC           Parent BIC         EXEMPT Parent BIC         Parent BIC         Parent BIC         EXEMPT Parent BIC         Interested Paries           Interested Paries          Parent BIC         Parent BIC         EXEMPT Parent BIC         EXEMPT Parent BIC         EXEMPT Parent BIC         Interested Paries           Interested Paries          Parent BIC         Parent BIC         EXEMPT Parent BIC         EXEMPT Parent BIC         EXEMPT Parent BIC         EXEMPT Parent BIC         EXEMPT Parent BIC         EXEMPT Parent BIC         EXEMPT Parent BIC         EXEMPT Parent BIC         EXEMPT Parent BIC         EXEMPT Parent BIC                                                                                                    |               | MESS        | SAGE S        | UBSCRIP       | TION RUL          | E SET                                   |                                |
| Rule Set Id:       50091140       Name:       RTGS Rule Set 001         Description:       RTGS Account Holder Rule Set 001       Positive/Negative parameter set:       Positive         Valid From:       2020-01-11       Valid To:       2020-12-31         Creator Parent BIC:       TCSOTCSDOX       Creator Parry BIC:       NCBNTRR001         Incerested Parties        Party BIC       NCBNTRR001         NCBNTRR001       PBIRKTRR001       PMIBKITRR250          Total rows: 2        Active       1       5001196       2020-01-30 00       (Message Type = camt.019) as aaa         Active       2       500130       2020-01-50 0       2020-12-30 00       (Message Type = camt.019) as aaa         Active       3       501320       2020-01-50 0       2020-12-30 00       (Cash Account = RTGSCASHACC001) as RTGS         Active       1       501300       2020-01-50 0       2020-12-30 00       (Message Type = camt.019) as aaa         Active       1       501300       2020-01-50 0       2020-12-30 00       (Message Type = camt.019) as aaa         Active       1       501300       2020-01-50 0       2020-12-30 00       (Message Type = camt.019) as aaa         Active       1       501300       2020-01-30 00 <td< td=""><td>Status:</td><td>DEIA</td><td></td><td>Active</td><td></td><td>Service:</td><td>T2 RTGS COMPONENT</td></td<>                                                                                                    | Status:       | DEIA        |               | Active        |                   | Service:                                | T2 RTGS COMPONENT              |
| Bescription:       RTGS Account Holder Rule Set 001       Positive/Negative parameter set:       Positive         Valid From:       2020-011       Valid To:       2020-12-30         Creator Parent BIC:       TCSOTCS000X       Creator Party BIC:       NCENTRR001         Interested Parties:       Party BIC       Party BIC       Image: Compare the set of the set of t                                                                                                    | Rule Set Id:  |             |               | 500091140     |                   | Name:                                   | RTGS Rule Set 001              |
| Valid From:       2020-01-11       Valid To:       2020-12-31         Creator Parent BIC:       TCSOTCS000X       Creator Party BIC:       NCEXITRR001         Interested Parties       Parent BIC       Parent BIC       TCEXITRR001         NCEXITRR001       PBBKITRR001       PBBKITRR001       PBBKITRR001         NCEXITRR001       PBBKITRR001       PMBKITRR020       TCEX         Total rows: 2       Could Total Total       Could Total Total Total       Could Total Total Tota                                                                                                    | Description:  |             |               | RTGS Accourt  | nt Holder Rule Se | t 001 Positive/Negative parameter set:  | Positive                       |
| Creator Parent BIC:         TCSDTCSD00X         Creator Parety BIC:         NEBUTRR001           Parent BIC         Party BIC         PBBN/TTRR001         PBBN/TTRR001           NCBN/TTRR001         PBBN/TTRR001         PMBN/TTRR001         PMBN/TTRR001           Total rows: 2         Total         Status:         Active         Active         Attive         Yalid F.,         Valid To.         Rule Boolean Expression           Status:         Active         Yalid F.,         Valid To.         Rule Boolean Expression         Total rows: 4           Status:         Active         Yalid F.,         Valid To.         Rule Boolean Expression         Total rows: 4           Total rows: 4         Yalid F.,         Valid To.         Rule Boolean Expression         Total rows: 4                                                                                                    | Valid From:   |             |               | 2020-01-11    |                   | Valid To:                               | 2020-12-31                     |
| Interested Parties           Parent BIC         Party BIC         Image: Compare Compare Co | Creator Parer | nt BIC:     |               | TCSOTCS0X0    | oc                | Creator Party BIC:                      | NCBXITRR001                    |
| Ncrested Parties           Parent BIC              Party BIC               PBBKITRR001               PBBKITRR001               PBBKITRR001               PMBKITRR250            Total rows: 2                Rules               Active               Active               2020-05-15 0               2020-12-30 0               (Message Type = camt.054) as AAA            Active         100         5001300          2020-05-15 0          2020-05-15 0          2020-05-15 0                 Active               Active               Active <td></td> <td></td> <td></td> <td></td> <td></td> <td></td> <td></td>                                                                                                    |               |             |               |               |                   |                                         |                                |
| Parent BIC         Party BIC         Party BIC         P           NCBXITRR001         PBBKITRR001         P         P<                                                                                                    | Interes       | ted Parties |               |               |                   |                                         |                                |
| NCBXITRR001         PBBKITRR001           NCBXITRR001         PMBKITRR250   Total rows: 2           Rules             Status:         Active             Status:         Active             Status:         Active             Active         1         50011300         2020-03-30         0         (Message Type = camt.019) as aaa             Active         2         50011300         2020-05-15         0         2020-12-30         0         (Message Type = camt.019) as aaa             Active         3         5001320         2020-05-15         0         2020-12-30         0         (Message Type = admi.004) as RTGS           Active         100         5001200         2020-04-30         0         (Message Type = admi.004) as RTGS           Active         122         5001300         2020-05-15         0         (Message Type = camt.054) as AAA           Active         122         5001300         2020-05-31         (Message Type = pacs.002 and Underlying Message Type = pacs.009) as B           Total rows: 6         Image: 122         122         122         122         122         122         122         122         122         122         122         122         123                                                                                                    | Parent B      | IC          |               |               |                   | ■ Party BIC                             | =                              |
| NCBXITRR001         PMBKITRR250           Total rows: 2             Status:         Active             Status:         Active             Status:         Active             Status:         Active             Status:         Active             Status:         Active             Active         1         Sould To         Rule Boolean Expression             Active         2         Sould To         Rule Boolean Expression             Active         1         Sould To         2         Rule Boolean Expression             Active         2         Sould To         2         Rule Boolean Expression             Active         2         Sould To         2         Rule Boolean Expression             Active         2         Sould To         2         Counter Horizan Counter Ender Schaccount = RTGSCASHACCOOI) as RTGS             Active         3         5001320         2020-05-05 0         2020-02-03 00         (Message Type = admi.004) as RTGS             Active         100         5001300         2020-05-31 0         (Message Type = pacs.002 and Underlying Message Type = pacs.003 and Underlying Message Type = pacs.003 and Underlying Message Type = pacs.003                                                                                                    | NCBXITE       | RR001       |               |               |                   | PBBKITRR001                             |                                |
| Total rows: 2         Satus:       Active         Satus:       Active         Satus:       Active         Satus:       Active         Satus:       Active         Satus:       Active         Satus:       Active         Active       2         Satus:       Counce         Active       2         Satus:       Counce         Active       2         Satus:       Counce         Active       2         Satus:       Counce         Active       2         Satus:       Counce         Active       2         Satus:       Counce         Active       2         Satus:       Counce         Active       2         Satus:       Counce         Active       2         Satus:       Counce         Active:       2         Satus:       Counce         Active:       2         Satus:       Counce         Active:       2         Satus:       Counce         Active:       2         Satus:                                                                                                    | NCBXITE       | RR001       |               |               |                   | PMBKITRR250                             |                                |
| St         Seq.         Rule         Valid To         Rule Boolean Expression           Active         1         5001190         2020-03-30.0         2020-04-30.0         (Message Type = camt.019) as aaa           Active         2         5001330         2020-05-15.0         2020-12-30.0         (Cash Account = RTGSCASHACC001) as RTGS           Active         3         5001320         2020-05-15.0         2020-12-30.0         (Message Type = admi.004) as RTGS           Active         100         5001200         2020-05-15.0         2020-04-30.0         (Message Type = camt.054) as AAA           Active         102         5001300         2020-04-02.0         2020-04-30.0         (Message Type = camt.054) as AAA           Active         122         5001300         2020-05-08.0         2020-05-31.0         (Message Type = pacs.002 and Underlying Message Type = pacs.009) as BI           Image: Total rows: 6         Image: Figure 1         Image: Figure 1         Image: Figure 1         Image: Figure 1                                                                                                    | Status:       |             | Acti          | ve            | •                 |                                         |                                |
| Active       1       5001190+       2020-03-30 0(       2020-04-30 0(       (Message Type = camt.019) as aaa         Active       2       5001330+       2020-05-15 0(       2020-12-30 0(       (Cash Account = RTGSCASHACC001) as RTGS         Active       3       5001320+       2020-05-15 0(       2020-12-30 0(       (Message Type = admi.004) as RTGS         Active       100       5001200+       2020-05-15 0(       2020-12-30 0(       (Message Type = camt.054) as AAA         Active       102       5001300+       2020-04-02 0(       2020-04-30 0(       (Message Type = pacs.002 and Underlying Message Type = pacs.009) as BI         Image: Total rows: 6       Image: Total rows: 6       Image: Total rows: 6       Image: Total rows: 6                                                                                                    | St ≡          | Seq. ≣      | Rule ≣        | Valid F ≡     | Valid To ≡        | Rule Boolean Expression                 |                                |
| Active       2       5001330       2020-05-15 0(       2020-12-30 0(       (Cash Account = RTGSCASHACC001) as RTGS         Active       3       5001320       2020-05-15 0(       2020-12-30 0(       (Message Type = admi.004) as RTGS         Active       100       5001200       2020-04-02 0(       2020-04-30 0(       (Message Type = camt.054) as AAA         Active       122       5001300       2020-05-08 0(       2020-05-31 0(       (Message Type = pacs.002 and Underlying Message Type = pacs.009) as BI         Image: Total rows: 6       Image: Total rows: 6       Image: Total rows: 6       Image: Total rows: 6                                                                                                    | Active        | 1           | 50011904      | 2020-03-30 0( | 2020-04-30 0(     | (Message Type = camt.019) as aaa        | -                              |
| Active       3       5001320       2020-05-15 0(       2020-12-30 0(       (Message Type = admi.004) as RTGS         Active       100       5001200       2020-04-02 0(       2020-04-30 0(       (Message Type = camt.054) as AAA         Active       122       5001300       2020-05-08 0(       2020-05-31 0(       (Message Type = pacs.002 and Underlying Message Type = pacs.009) as B         Image: Total rows: 6       Image: Total rows: 6       Image: Total rows: 6       Image: Total rows: 6                                                                                                    | Active        | 2           | 5001330       | 2020-05-15 00 | 2020-12-30 00     | (Cash Account = RTGSCASHACC001) as R    | TGS                            |
| Active       100       5001200       2020-04-02 0(       2020-04-30 0(       (Message Type = camt.054) as AAA         Active       122       5001300       2020-05-08 0(       2020-05-31 0(       (Message Type = pacs.002 and Underlying Message Type = pacs.009) as BI         Image: Total rows: 6       Image: Total rows: 6       Image: Total rows: 6       Image: Total rows: 6                                                                                                    | Active        | 3           | 5001320-      | 2020-05-15 00 | 2020-12-30 00     | (Message Type = admi.004) as RTGS       |                                |
| Active 122 5001300 2020-05-08 0 2020-05-31 0 (Message Type = pacs.002 and Underlying Message Type = pacs.009) as B                                                                                                    | Active        | 100         | 50012004      | 2020-04-02 00 | 2020-04-30 00     | (Message Type = camt.054) as AAA        |                                |
| Total rows: 6                                                                                                    | Active        | 122         | 5001300       | 2020-05-08 00 | 2020-05-31 00     | (Message Type = pacs.002 and Underlying | Message Type = pacs.009) as Bl |
| Total rows: 6                                                                                                    | •             |             |               |               |                   |                                         | ×<br>•                         |
|                                                                                                    | Total rows:   | 6           |               |               |                   |                                         | ✓ II ♥                         |
|                                                                                                    |               |             |               |               |                   |                                         |                                |

Source: illustration 63, T User Handbook v2.0 – Common Reference Data Management (CRDM)

EUROSYSTEEM

DeNederlandscheBank

## 17. Message Subscription Rule Set

| 20 * >           | Common Mes                   | sages and Report       | s 🔪 Message Su    | bscription Rule Se       | ets 🔪 Q Se | arch                         |                            |                            | <u> </u>                   |             |   |           | 61 |  |
|------------------|------------------------------|------------------------|-------------------|--------------------------|------------|------------------------------|----------------------------|----------------------------|----------------------------|-------------|---|-----------|----|--|
|                  | MESSAGE                      | SUBSCRI                |                   |                          | г —        |                              |                            |                            |                            |             | _ |           |    |  |
| tatus:           |                              |                        | Active            |                          | •          |                              |                            |                            |                            |             |   |           | 68 |  |
| ervice:          |                              |                        | All               |                          | •          | Name:                        |                            |                            |                            |             |   |           |    |  |
| lid From: from   |                              |                        | yyyy-mm-dd        | ŧ                        | 0          | Valid From: to               |                            | уууу-г                     | nm-dd                      | i o         |   |           |    |  |
| lid To: from     |                              |                        | yyyy-mm-dd        | â                        | 0          | Valid To: to                 |                            | уууу-г                     | nm-dd                      | <b>m</b> O  |   |           |    |  |
| sitive/Negative  | e Parameter Set:             |                        | All               |                          | -          |                              |                            |                            |                            |             |   |           |    |  |
| terested Party:  | Parent BIC:                  |                        | Choose BIC        |                          |            | Interested Party: Party I    | BIC:                       | Choos                      | e BIC                      |             |   |           |    |  |
| <b>Q</b> Search  | × Reset                      |                        |                   |                          |            |                              |                            |                            |                            | + New       |   |           | 23 |  |
| Status ≡         | Service ≡                    | Rule Set Id ≣          | Name =            | Valid From <b>E</b>      | Valid To   |                              | Creator P ≡                | Creator P ≡                | InterestedΞ                | interested≡ |   | Edit      | 79 |  |
| Active<br>Active | TIPS SERVICE<br>T2 RTGS COMF | 500090140<br>500090141 | RS RPM 16<br>Test | 2019-12-31<br>2019-12-03 | 2020-01-   | -10 Positive<br>-11 Positive | TCSOTCS0XXX<br>TCSOTCS0XXX | NCBXARRRXXX<br>NCBXARRRXXX | TCSOTCS0XXX<br>TCSOTCS0XXX | NCBXARRRXXX |   | Delete    | 10 |  |
|                  |                              |                        |                   |                          |            |                              |                            |                            |                            |             |   | Restore   |    |  |
|                  |                              |                        |                   |                          |            |                              |                            |                            |                            |             |   | Details   |    |  |
|                  |                              |                        |                   |                          |            |                              |                            |                            |                            |             |   | Beulelene |    |  |
|                  |                              |                        |                   |                          |            |                              |                            |                            |                            |             |   | Revisions |    |  |
|                  |                              |                        |                   |                          |            |                              |                            |                            |                            |             |   |           |    |  |
|                  |                              |                        |                   |                          |            |                              |                            |                            |                            |             |   |           |    |  |
|                  |                              |                        |                   |                          |            |                              |                            |                            |                            |             |   |           |    |  |

DeNederlandscheBank

![](_page_34_Picture_0.jpeg)

+ New

\$

#### **REPORT CONFIGURATION NEW** -

|   |                                    |            |                            |            |     |        | -    |
|---|------------------------------------|------------|----------------------------|------------|-----|--------|------|
| 0 | Owner Parent BIC:                  | Choose BIC | Owner Party BIC:           | Choose BIC |     |        | 2.9  |
| ( | Cash Account Number:               | Choose     |                            |            | (+) | Submit | 9.47 |
|   |                                    |            |                            |            | 5   | Reset  | 0.82 |
| ( | Configuration Name:                |            | Configuration Description: |            |     |        | 103  |
| 9 | Service:                           | Choose 🗸   | Report Name:               | Choose 🗸   | ×   | Cancel |      |
| F | Frequency:                         | Choose 🗸   | Delta Mode:                |            |     |        | 1.99 |
| 5 | System Entity Wide Reporting Flag: |            |                            |            |     |        | 67   |
|   |                                    |            |                            |            |     |        | 5.94 |
|   | Party Links                        |            |                            |            |     |        | 99   |
|   | Opting Parent BIC:                 | Choose BIC | Opting Party BIC:          | Choose BIC |     |        |      |
|   | Scheduled Time:                    | A A        | Push Mode:                 |            |     |        | 1    |
|   |                                    | HH : MN 🖸  |                            |            |     |        | .91  |
|   |                                    | * *        |                            |            |     |        | 72   |
|   | Event Type:                        | Choose 🗸   | Currency:                  | ~          |     |        | 79   |
|   |                                    |            |                            |            |     |        |      |

![](_page_34_Picture_6.jpeg)

## 18. Report Configuration

|    |                                    |                               | * :::::: J                                                                                                    |                                                               | _        |
|----|------------------------------------|-------------------------------|----------------------------------------------------------------------------------------------------|---------------------------------------------------------------|----------|
|    | = target                           | 1                             | BROKMANN, B.   2022-01-04 11:49:58<br>Session ID: eyJhbGciOiJIUzI1Nij9 Business Date: 20                                                                                                    | » ? Help  » 읍 Logout<br>022-01-04 Stage: UTEST version: 1.3.0 |          |
| 20 | A Common Messages and Report       | Report Configurations 🔪 + New |                                                                                                    |                                                               |          |
|    |                                    |                               |                                                                                                    |                                                               |          |
|    | REPORT CONFIG                      | SURATION NEW                  |                                                                                                    |                                                               |          |
| c  | Owner Parent BIC:                  | TRGTXE25XXX                   | Owner Party BIC:                                                                                                    | FLORNL2AXXX                                                   |          |
| c  | Cash Account Number:               | Choose                        |                                                                                                    |                                                               |          |
| c  | Configuration Name:                | RTGS Statement of Accounts    | Configuration Description:                                                                                                    |                                                               | + Submit |
| S  | Service:                           | T2 RTGS COMPONENT             | Report Name:                                                                                                    | RTGS Statement of Accounts 🔷 🗸                                | S Reset  |
| F  | Frequency:                         | ~                             | Delta Mode:                                                                                                    |                                                               | × Cancel |
| S  | System Entity Wide Reporting Flag: |                               |                                                                                                    |                                                               |          |
|    | Partic Links                       |                               |                                                                                                    |                                                               |          |
|    | Party Links                        |                               |                                                                                                    |                                                               |          |
|    | Opting Parent BIC:                 | Choose BIC                    | Opting Party BIC:                                                                                                    | Choose BIC                                                    |          |
|    | Scheduled Time:                    | HF : MA                       | Push Mode:                                                                                                    |                                                               |          |
|    |                                    | • •                           |                                                                                                    |                                                               |          |
|    | Event Type:                        | Choose 🗸                      | Currency:                                                                                                    | ~                                                             |          |
|    | Valid From:                        | yyyy-mm-dd 🗰 🛛                | Valid To:                                                                                                    | yyyy-mm-dd 🗰 😋                                                |          |
|    |                                    |                               |                                                                                                    | × +                                                           |          |
|    | Mandatory field                    |                               |                                                                                                    |                                                               |          |
|    | Opting Paren≡ Opting Party≡        | Push Mode                     | Event Type   Event Type  Event Type  Event | Valid From ≡ Valid To ≡                                       |          |

Common> Messages and Reports>Reports Configurations

![](_page_35_Picture_3.jpeg)

![](_page_36_Picture_0.jpeg)

#### Party Links

DeNederlandscheBank

EUROSYSTEEM

![](_page_36_Figure_2.jpeg)

# **Report Configuration Details**

| 2 🕢 🧥 🔪 Common 🔪 Messages and      | Reports > Report Configurations > | Q Search Details                         | Details                            |           |  |  |  |  |
|------------------------------------|-----------------------------------|------------------------------------------|------------------------------------|-----------|--|--|--|--|
|                                    |                                   |                                          |                                    |           |  |  |  |  |
| REPORT CONFIG                      | BORATION DETAILS                  |                                          |                                    |           |  |  |  |  |
| Status:                            | Active                            | Owner Party Short Name:                  | Test CSLD PMBK                     |           |  |  |  |  |
| Owner Parent BIC:                  | NCBXITRR001                       | Owner Party BIC:                         | PMBKITRR209                        |           |  |  |  |  |
| Configuration Name:                | TEST                              | Configuration Description:               | TEST                               |           |  |  |  |  |
| Service:                           | T2 RTGS COMPONENT                 | Report Name:                             | RTGS Statement of Accounts         | Edit      |  |  |  |  |
| Delta Mode:                        | No                                |                                          |                                    | Delete    |  |  |  |  |
| System entity wide reporting flag: | No                                |                                          |                                    | Restore   |  |  |  |  |
| Cash Account Number:               |                                   |                                          |                                    |           |  |  |  |  |
|                                    |                                   |                                          |                                    | Revisions |  |  |  |  |
| Report Configuration Party Links   |                                   |                                          |                                    |           |  |  |  |  |
| Parent BIC ≡ Party BIC ≡           | Party Short N ≡ Push Mode ≡       | E Scheduled Ti ≣ Event Type C ≡ Currency | E Valid From      E Valid To     E |           |  |  |  |  |
| NCBXITRR001 PMBKITRR208            | Test CSLD PMBK No                 | 00:00                                    | 2019-11-29 2019-11-30              |           |  |  |  |  |
|                                    |                                   |                                          |                                    |           |  |  |  |  |
| Total rows: 1                      |                                   |                                          |                                    |           |  |  |  |  |

Source: illustration 67, T2 User Handbook v2.0 – Common Reference Data Management (CRDM)

![](_page_38_Figure_0.jpeg)

Routing configurations specify the technical elements that are used to send a given outgoing message to the relevant actor.

DeNederlandscheBank

EUROSYSTEEM

T2 info session 18 January 2022 / 39

DNB**PUBLIC** 

273

72

## ERRATUM Registration form sessions 02-11-2021

DNBPUBLIC

1. Banking group

Naming convention; NLKBIC11-BANKINGGROUP Country code (NL) Group code (K) BIC11 -BANKINGGROUP

Banking Group is a tool for the Central Banks to see total liquidity for the entity with its branches

| Banking Group                 | $\times$ |  |        |      |
|-------------------------------|----------|--|--------|------|
| Back                          |          |  |        |      |
| G) Banking Group              | _        |  |        |      |
| Group Name BANKINGGOUP        |          |  |        |      |
| Leader Parent BIC TRGTXE2SXXX |          |  |        |      |
| Leader Party BIC FLORNL2AXXX  |          |  |        |      |
|                               |          |  |        |      |
| G2) Billing Group             | _        |  |        |      |
| Group Name                    |          |  |        |      |
| Leader Parent BIC             |          |  |        | 275  |
| Leader Party BIC              |          |  |        |      |
|                               |          |  |        | - 36 |
|                               |          |  |        | 2    |
|                               |          |  | Street | -    |
| Continue                      |          |  | -0.91  |      |
|                               |          |  |        | 10.0 |

![](_page_40_Picture_6.jpeg)

![](_page_41_Figure_0.jpeg)

DeNederlandscheBank

# User Testing phases and timeline

| Test                                                            | Sep- Oct- |                                                                                   | Dec-            |                                                                                                    |                            |                                                    | Apr-                                | May-                      | Jun-                     |                          |                                                                             |                                                            |                                                                             |                                                                            |         |
|-----------------------------------------------------------------|-----------|-----------------------------------------------------------------------------------|-----------------|----------------------------------------------------------------------------------------------------|----------------------------|----------------------------------------------------|-------------------------------------|---------------------------|--------------------------|--------------------------|-----------------------------------------------------------------------------|------------------------------------------------------------|-----------------------------------------------------------------------------|----------------------------------------------------------------------------|---------|
| Phase Timeline                                                  | 21 21     | Nov-21                                                                            | 21              | Jan-22                                                                                                    | Feb-22                     | Mar-22                                             | 22                                  | 22                        | 22                       | First                    | Second half                                                                 | Aug-22                                                     | Sep-22                                                                      | Oct-22                                                                     | Nov-22  |
| UT<br>Connectivity                                              | Connect   | swp 1,2.3, 2.4,<br>3.1 and 3.2<br>and Migration<br>tools deployed<br>(end of Nov) |                 |                                                                                                    |                            |                                                    |                                     |                           |                          | nan                      | Second nam                                                                  | 1                                                          |                                                                             |                                                                            |         |
| Reference data<br>set-up and UT<br>Community<br>Testing phase   |           | (chi or nor).                                                                     | Referer<br>with | nce data set<br>simulators                                                                                                    | up complete<br>starts. SWP | ed and subsequ<br>4.1 is deployed<br>deployed on 2 | ently the I<br>in April 20<br>22/04 | UT Commu<br>22 (01/04     | unity testi<br>) and SWF | ng phase<br>9 4.2 is     |                                                                             |                                                            |                                                                             |                                                                            |         |
| Migration<br>testing – UT<br>community<br>phase                 |           |                                                                                   |                 |                                                                                                    |                            | MWR with<br>the<br>participant<br>28/03            |                                     |                           |                          |                          |                                                                             |                                                            |                                                                             |                                                                            |         |
| UT Business<br>Day Testing<br>phase                             |           |                                                                                   |                 |                                                                                                    |                            |                                                    |                                     |                           |                          |                          | Business day<br>Live Timing<br>October. Ba                                  | y testing with<br>schedule ap<br>ck up week f<br>or 4th we | other TARGET<br>plied in the first<br>or Live Timing S<br>eek of October    | services starts.<br>t one week of<br>ichedule in 3rd                       | _       |
| UT Mandatory<br>Testing                                         |           |                                                                                   |                 |                                                                                                    | User Testing               | Mandatory tes                                      | t cases hav                         | ve to be ex               | ecuted a                 | nd complete              | ed before the en                                                            | d of User Te                                               | sting phase                                                                 |                                                                            |         |
| Operational<br>Testing                                          |           |                                                                                   |                 |                                                                                                    |                            | Operation<br>te                                    | al Testing<br>sting befo            | phase - Sc<br>re the star | ope to be<br>t of Live t | discussed.<br>ime schedu | Proposal is to co<br>le in Business Da                                      | mplete the only testing ph                                 | operational<br>ase                                                          |                                                                            | -       |
| Contingency<br>scenarios/<br>procedure<br>Testing               |           |                                                                                   | Validatio       | lidation of any contingency measures for the contingency scenarios defined following the contingency agreed procedures. These could also be tested during the pre-migration and migration tests rehearsals |                            |                                                    |                                     |                           |                          |                          |                                                                             |                                                            | _                                                                           |                                                                            |         |
| Migration<br>Testing -<br>MWDR<br>Business day<br>testing phase |           |                                                                                   |                 |                                                                                                    |                            |                                                    |                                     |                           |                          |                          | MWDR<br>with T2S<br>and TIPS<br>connected<br>with the<br>community<br>08/07 |                                                            | MWDR<br>with T2S<br>and TIPS<br>connected<br>with the<br>community<br>23/09 | Optional<br>MWR with<br>T2S and TIPS<br>connected<br>with the<br>community | Go live |

3.42 (B) 4.51 (2)

DNBPUBLIC

T2 info session 18 January 2022 / 43

DeNederlandscheBank

## DE TREIN BLIJFT RIJDEN <u>SAMEN</u> NAAR

![](_page_43_Picture_1.jpeg)

![](_page_43_Picture_2.jpeg)

**21 NOVEMBER 2022** 

![](_page_43_Picture_5.jpeg)

![](_page_44_Picture_0.jpeg)